#### Manual Básico da Plataforma SecCultura (seccultura.com)

O presente documento visa orientar os usuários quanto à utilização da plataforma SecCultura, conforme os editais da secretaria de cultura. Atente para as explicações existentes nos balões e nas descrições das figuras que ficam logo abaixo de cada imagem.

#### <u>Tela Inicial da Plataforma</u>

Clique no botão ENTRAR para: criar uma NOVA CONTA na plataforma SecCultura, ACESSAR suas propostas, ou RECUPERAR sua senha.

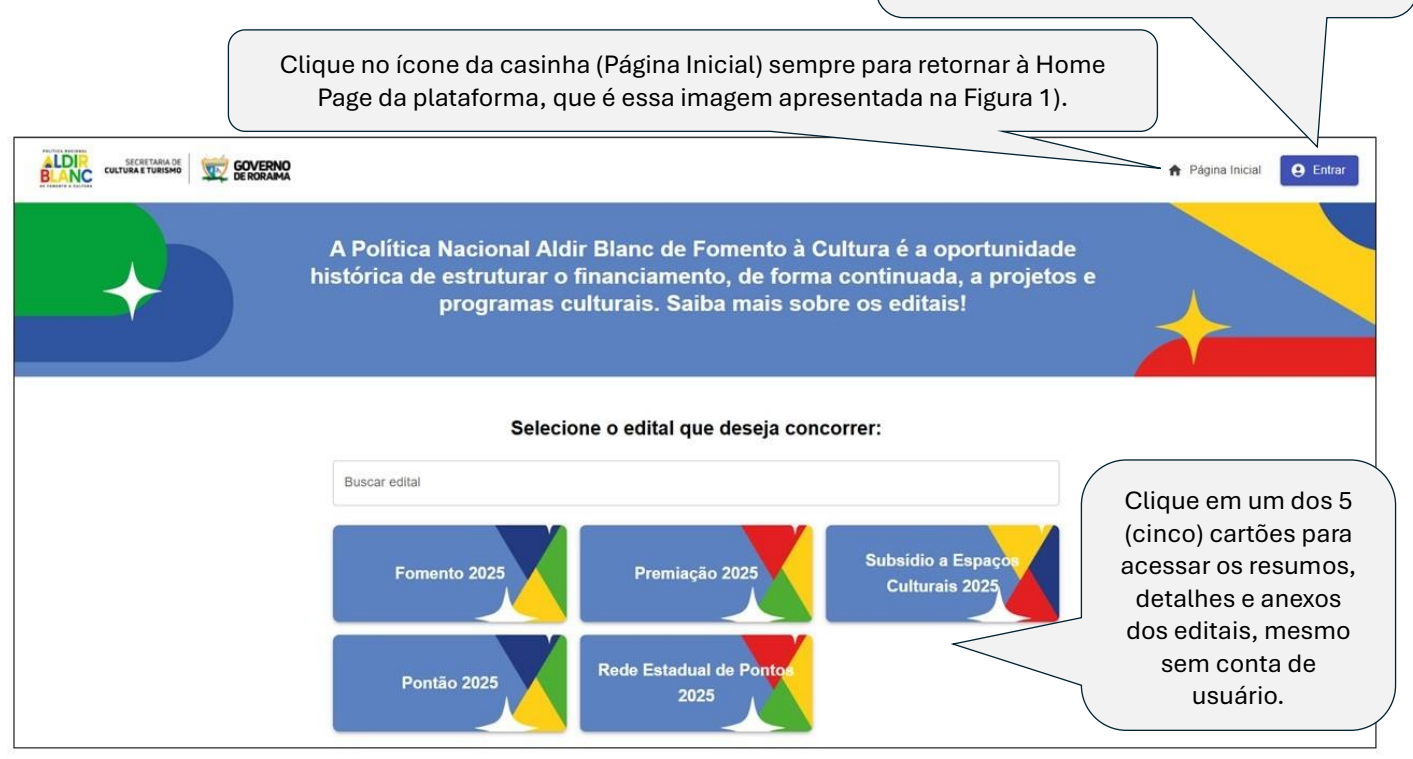

Figura 1: Home Page da Plataforma SecCultura, que é a página inicial ao acessar seccultura.com em seu navegador.

#### <u>Para acessar a plataforma SecCultura</u>

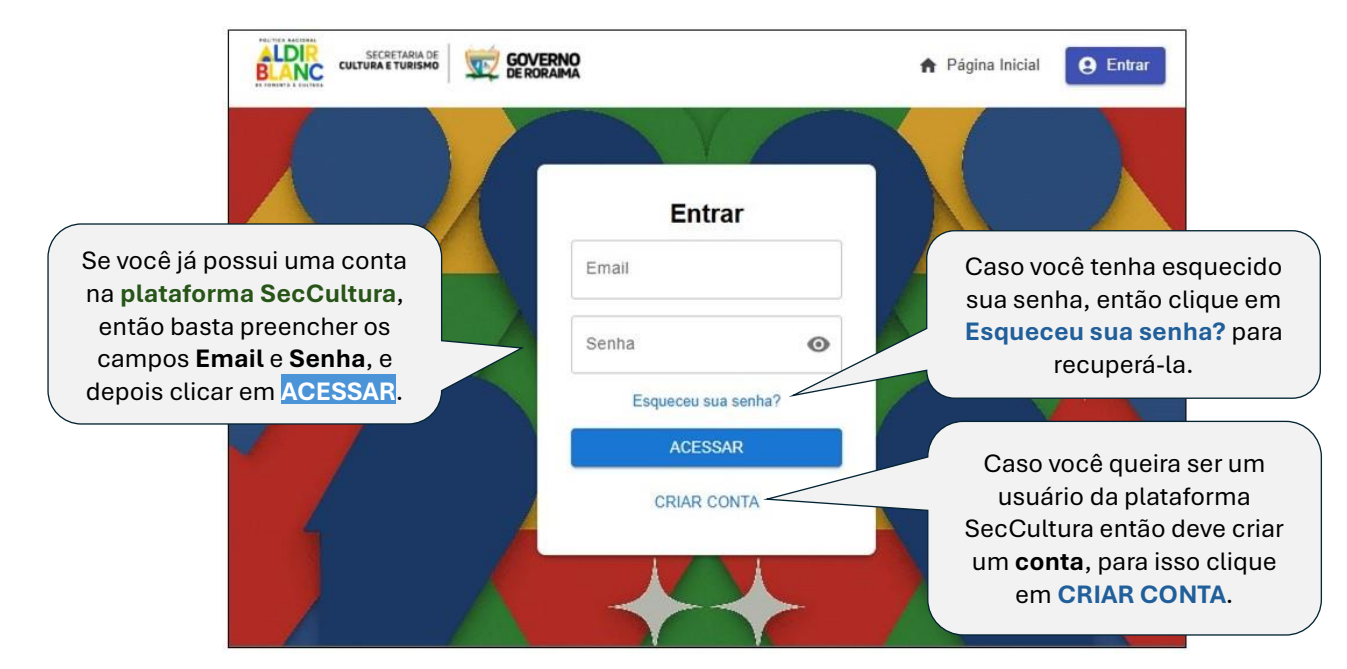

Figura 2: Tela para acessar a plataforma SecCultura, criar contas ou recuperar senhas.

## <u>Cadastro de usuário (CRIAR CONTA)</u>

|                                  | A Página Inicial e Entrar                                                                               |
|----------------------------------|----------------------------------------------------------------------------------------------------|
|                                  |                                                                                                    |
| Cadastro<br>Nome completo        |                                                                                                    |
| Email                            | Para cadastrar um novo usuário                                                                          |
| CPF                              | na plataforma SecCultura, você<br>deve preencher todos os campos                                        |
| Senha 💿                          | e depois clicar em <mark>CADASTRAR</mark> .<br>A plataforma enviará um e-mail<br>para você com o título |
| Confirmar Senha 💿                | <b>Confirmação de Email</b> conforme os detalhes da Figura 4 a seguir.                                  |
| CADASTRAR<br>VOLTAR PARA O LOGIN |                                                                                                    |
|                                  |                                                                                                    |
|                                  |                                                                                                    |

Figura 3: Tela para cadastro de usuário na plataforma SecCultura.

|                                                         | Confirmação de Email 🍃 Caixa de entrada 🗙                                                                                  |                                                       |       |   | ¢ |
|---------------------------------------------------------|----------------------------------------------------------------------------------------------------|-------------------------------------------------------|-------|---|---|
|                                                         | SecCultura seccultura@nheengatu.com.br<br>para mim ▼                                                                       | 12:03 (há 10 horas)                                   | ☆     | ٢ | ÷ |
|                                                         | POLÍTICA NACIONAL<br>ALDR<br>BLANC<br>DE FOMENTO À CULTURA                                                                 |                                                       |       |   |   |
|                                                         | Confirme seu e-mail                                                                                                    |                                                       |       |   |   |
| Você deve clicar no botão<br>Confirmar e-mail para ativ | Olá! Obrigado por se registrar na plataforma digital de a<br>promovem a Política Nacional Aldir Blanc de fomento à d<br>ar | poio às secretarias<br>cultura.<br>ataforma, por favo | s que |   |   |
| e acompanhar suas                                       | clique no botão abaixo:                                                                                                    | alaionna, por laro                                    | .,    |   |   |
| página da plataforma será<br>exibida conforme Figura 2  | Confirmar e-mail                                                                                                    |                                                       |       |   |   |
|                                                         | Se você não criou essa conta, pode ignorar este e-mail o                                                                   | com segurança.                                        |       |   |   |
|                                                         | © 2025 - SecCultura                                                                                                    |                                                       |       |   |   |

Figura 4: Imagem do conteúdo de "Confirmação de Email" enviado pela plataforma SecCultura via e-mail *seccultura@nheengatu.com.br*. Após ativar sua conta, siga as instruções da Figura 2 para acessar SecCultura.

#### <mark>Recuperação de Senha</mark>

| VERNO<br>RORAIMA                               | ♠ Página Inicial                 | e Entrar                                                                   |
|------------------------------------------------|----------------------------------|----------------------------------------------------------------------------|
| Recuperação de senha                           |                                  |                                                                            |
| Insira o e-mail utilizado para login.<br>Email | Para re<br>basta pre<br>seu e-ma | ecuperar sua senha,<br>eencher o campo com<br>ail cadastrado e clicar      |
| ENVIAR E-MAIL                                  | no bot<br>Você i<br>con          | ão <mark>ENVIAR E-MAIL</mark> .<br>receberá um e-mail<br>forme a Figura 6. |
|                                                |                                  |                                                                            |

Figura 5: Imagem da Recuperação de senha.

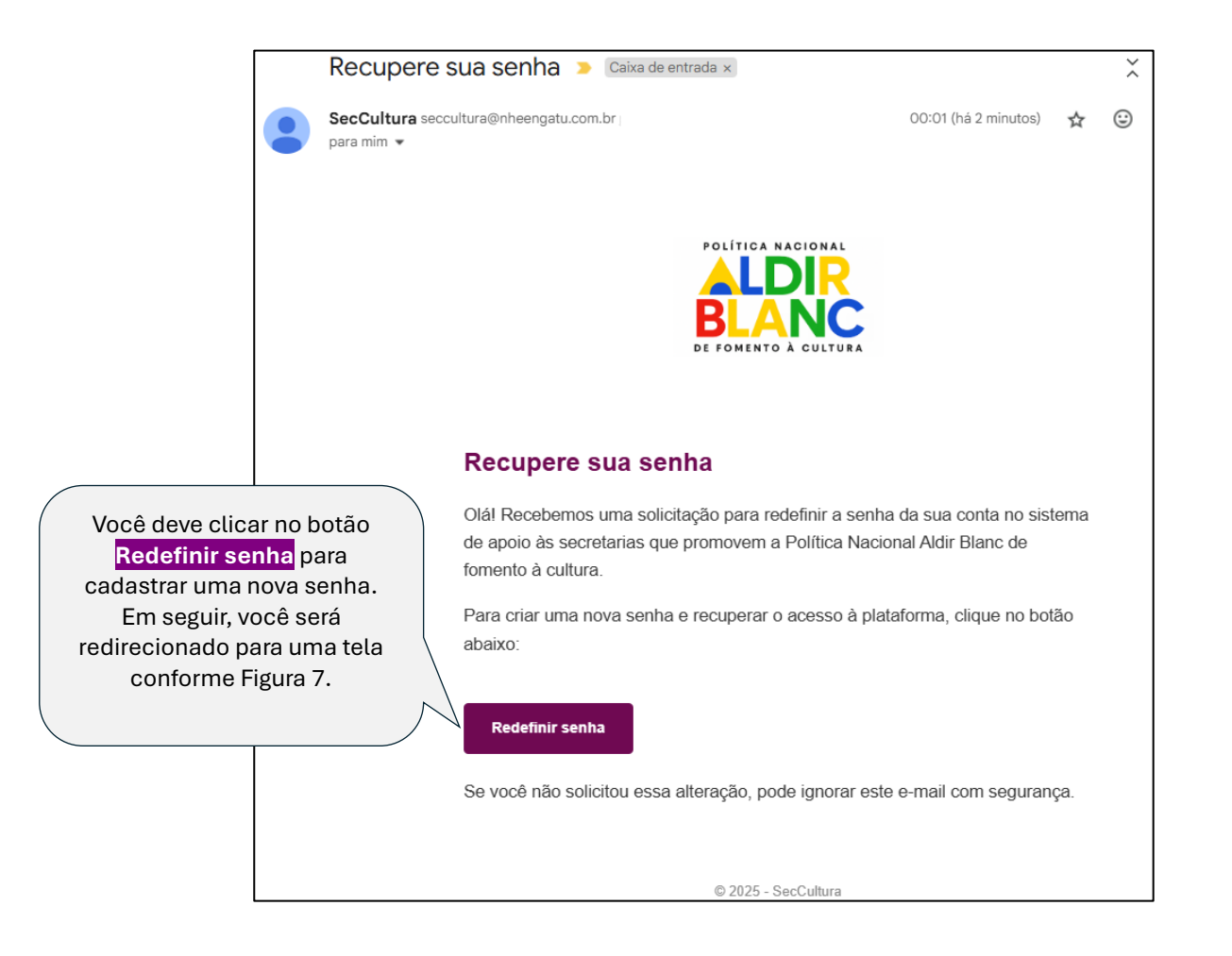

Figura 6: Imagem do conteúdo de "Recupere sua senha" enviado pela plataforma SecCultura via e-mail seccultura@nheengatu.com.br. Após clicar no botão Redefinir senha, siga as instruções da Figura 7.

| RNO<br>AIMA     |      | ♠ Página Inicial ● Entrar                                                   |
|-----------------|------|-----------------------------------------------------------------------------|
|                 |      |                                                                             |
| Alteração de s  | enha |                                                                             |
| Senha           | 0    | Preencher os campos,                                                        |
| Confirmar Senha | •    | depois clique no botão<br>CONFIRMAR SENHA NOVA<br>para redefinir sua senha. |
| CONFIRMAR SENHA | NOVA |                                                                             |
|                 | -    |                                                                             |

Figura 7: Tela para redefinição da nova senha.

#### Usando a plataforma SecCultura após acessá-la

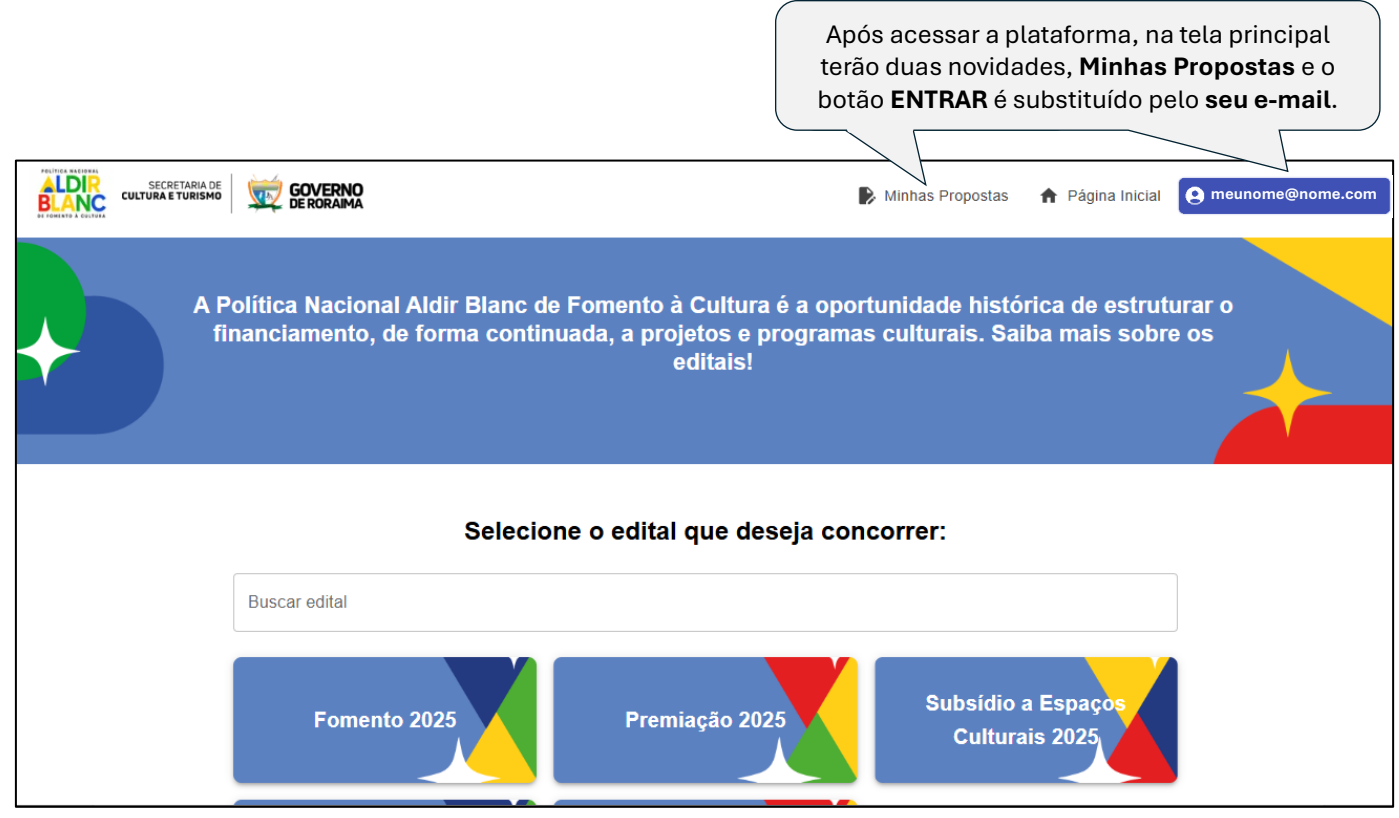

Figura 8: Tela após o usuário acessar a plataforma SecCultura com seu e-mail e senha.

### <u>Minhas Propostas</u>

|                                               | GOVERNO<br>DE RORAIMA                                    |                                                                |                                                             |                                                     | Minhas Propostas 🛛 🏦 F                                                   | Página Inicial <b>9</b> meunome@nome.co                                                           |
|-----------------------------------------------|----------------------------------------------------------|----------------------------------------------------------------|-------------------------------------------------------------|-----------------------------------------------------|--------------------------------------------------------------------------|---------------------------------------------------------------------------------------------------|
|                                               |                                                          |                                                                |                                                             | 1                                                   |                                                                          |                                                                                                   |
|                                               |                                                          |                                                                | Minhas Prop                                                 | ostas                                               |                                                                          |                                                                                                   |
|                                               | Edital                                                   | Data de Criação                                                | Data de Submissão                                           | Status                                              | Ações                                                                    |                                                                                                   |
|                                               | Fomento 2025                                             | 01/05/2025 às 19:33                                            | 173                                                         | Rascunho                                            | • / •                                                                    | •                                                                                                 |
|                                               |                                                          |                                                                |                                                             |                                                     |                                                                          |                                                                                                   |
| Dentro da tel                                 | a Minhas F                                               | Propostas                                                      |                                                             |                                                     |                                                                          |                                                                                                   |
| 1) Aparecera                                  | á uma men                                                | sagem inicial si                                               | nalizando que <u>n</u>                                      | ão existem p                                        | propostas, claro,                                                        | , para quem de fato não                                                                           |
| 2) Mas se v<br>indicando<br>submissã          | ocê possu<br>ocê possu<br>o que é um<br>o, pois a pr     | sta.<br>Iir pelo menos<br>Edital de Fom<br>roposta ainda na    | uma proposta<br><b>1ento 2025,</b> sua<br>ão foi enviada, p | em andan<br>a <b>data e ho</b> i<br>porisso, seu    | nento, então ap<br>ra de criação, b<br>Status em Raso                    | parecerá como acima,<br>pem como sua data de<br><b>cunho</b> .                                    |
| 3) Cada ícor<br>ler a prop<br><b>de uma p</b> | ne na seque<br>osta), <b>Edita</b><br>p <b>roposta</b> p | ência indica alg<br><b>ar</b> (alteração da<br>ara gerar uma r | uma <b>ação</b> sobr<br>proposta existe<br>nova proposta (  | e a proposta<br>ente), <b>Baixar</b><br>ainda não d | a, respectivamen<br>r <b>em PDF</b> (ainda<br>lisponível), <b>Excl</b> i | nte, <b>Visualizar</b> (apenas<br>não disponível), <b>Cópia</b><br><b>uir</b> (apagar a proposta, |
| claro, é p                                    | ossível enq                                              | uanto o Status                                                 | for Rascunho).                                              | Por padrão,                                         | botões em cinza                                                          | a indicam que a função                                                                            |

Figura 9: Tela Minhas Propostas.

## <u>Acessando os Cartões</u>

| GOVERNO<br>DERORAMA                                                                                                    | Minhas Propostas                       | A Página Inicial 🛛 meunome@nome.com                                                                                           |
|----------------------------------------------------------------------------------------------------|----------------------------------------|----------------------------------------------------------------------------------------------------|
| FOMENTO 2025<br>RESUMO ANEXOS INSCRIÇÃO<br>Resumo do Edital Nº 001/2025 – PNAB Roraima<br>Objetivo<br>Selecionar 241 projetos culturais para receber apoio financeiro por meio da Política Nacional Aldir Blanc de Fomento à                 | Botões<br>confor<br>nes<br>Fomen<br>RE | e referente a um edital<br>rme cartão escolhido,<br>te caso, o edital de<br><b>to 2025</b> , onde o botão<br>SUMO está ativo. |
| Informações Gerais     Vagas: 241 projetos culturais     Valor total disponível: R\$ 8.178.650,00     Execução do projeto: até abril de 2026     Inscrição: 01/05/2025 a 13/05/2025 via plataforma eletrônica     Recurso isento de IR e IS8 |                                        |                                                                                                    |

Figura 10: Tela com informações do edital, organizadas em RESUMO, ANEXOS e INSCRIÇÃO.

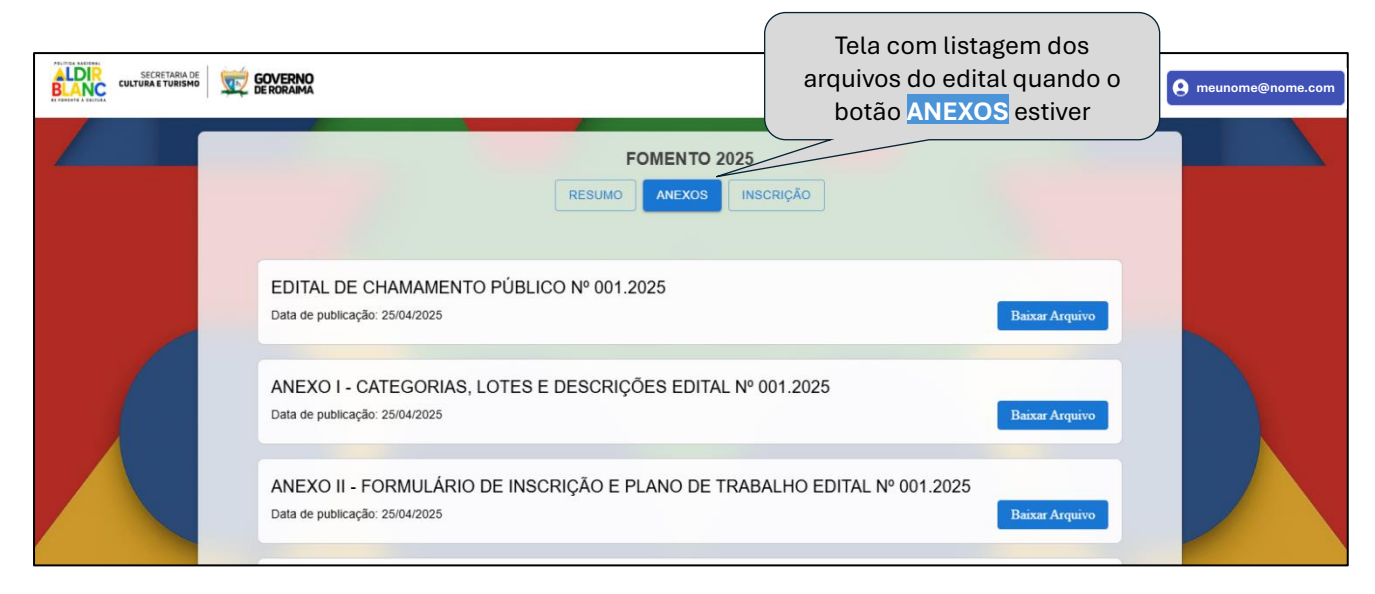

Figura 11: Tela dos ANEXOS referente ao edital de Fomento 2025.

| Minhas Propostas                                                                                                    | A Página Inicial | e meunome@nome.com |
|----------------------------------------------------------------------------------------------------|------------------|--------------------|
| FOMENTO 2025<br>RESUMO ANEXOS INSCRIÇÃO                                                                                                    |                  |                    |
| Realize a sua inscrição.<br>Caso você já tenha uma proposta em andamento, acesse <u>Minhas Propostas</u> .<br>Cilque no botão abaixo para criar um novo formulário de inscrição.<br>FAZER INSCRIÇÃO |                  | +                  |

Figura 12: Tela de inscrição de proposta. Tenha muita atenção nesse momento, pois você pode **continuar editando alguma proposta** (clique em **Minhas Propostas** e você será levado para uma página conforme Figura 9) ou **criar uma outra inscrição** (clique em **FAZER INSCRIÇÃO**) onde será exibido uma tela conforme Figura 13 a seguir.

|                                                                                   |                                                                                                    |                                     | Minhas Propostas                           | A Página Inicial B meunome@nome |
|-----------------------------------------------------------------------------------|----------------------------------------------------------------------------------------------------|-------------------------------------|--------------------------------------------|---------------------------------|
| EDITAL<br>NOME<br>Fomento 2025<br>PERÍODO<br>30/04/2025 a 13/05/2025 às<br>19:59h | 1<br>Tipo do Proponente                                                                                               | Formulário<br>2<br>Dados do Projeto | de Inscrição<br>3<br>Planilha Orçamentária | Documentos Complementares       |
| PROPOSTA<br>CRIADO EM<br>02/05/2025 13:44h<br>STATUS<br>Rascunho                  | Tipo do Proponente<br>Escolha qual o tipo de pessoa do p<br>Escolha uma opção<br>O Pessoa Física<br>O Pessoa Jurídica | proponente *                        |                                            |                                 |
| SALVAR                                                                            |                                                                                                    |                                     | _                                          | VOLTAR PRÓXIMO                  |

Figura 13: Tela de inscrição inicial. À esquerda existem dois painéis, onde na parte superior são apresentados alguns dados importantes do **EDITAL**, e na parte inferior, alguns dados da **PROPOSTA**. Você pode ir salvando seu formulário enquanto não o finaliza, ficando no Status de Rascunho. Após você preencher os dados mínimos do formulário, então poderá enviá-lo.

# <u>Trabalhando com Formulário de Inscrição</u>

|                                                                                        |                                                                                                    | A                                                                                                    | 👂 Minhas Propostas 🛛 🔶 Pr                                                                                                    | ágina inicial 😧 meunome@nome.cor                                      |
|----------------------------------------------------------------------------------------|----------------------------------------------------------------------------------------------------|----------------------------------------------------------------------------------------------------|----------------------------------------------------------------------------------------------------|-----------------------------------------------------------------------|
| EDITAL<br>NOME<br>Fomento 2025<br>PERÍODO<br>30/04/2025 a 13/05/2025 às<br>19:59h      | 1 2 -<br>Tipo do Proponente Pessoa Física ou                                                                                                    | Formulário de Inscr<br>3<br>Coletivo Dados do Projeto                                                                                                    | ição<br>Planilha Orçamentária                                                                                                    | 3<br>Documentos Complementares                                        |
| PROPOSTA<br>CRIADO EM<br>02/05/2025 13:44h<br>STATUS<br>Rascunho<br>SALVAR<br>> ENVIAR | Tipo do Proponente<br>Escolha qual o tipo de pessoa do proponente<br>Escolha uma opção<br>Pessoa Física<br>Pessoa Jurídica<br>Na primeira etap<br>você escolherá u<br>ou Pessoa Jurídi<br>selecionada. De<br>PRÓXIMO ou no fe | Para um pree<br>organizad<br>segmentados e<br>para os dados ob<br>para os dados ob<br>ma das opções: Pess<br>dica (PJ). Neste ca<br>pois, você pode clic<br>cone (2) (Pessoa Físic | nchimento mais o<br>o, os formulários<br>m etapas. Além d<br>origatórios de cad<br><b>Proponente,</b><br>oa Física (PF)<br>so, a PF foi<br>car no botão<br>a ou Coletivo) | didático e<br>foram<br>isso, atente<br>a uma delas.<br>VOLTAR PRÓXIMO |

Figura 14: Tela de inscrição. Primeira etapa escolhida, onde foi selecionada a opção Pessoa Física (PF).

| SECRETARIA DE CULTURA E TURISMO                               |                                                                                                    | Þ                                                                                                    | Minhas Propostas 🛛 🏫 Pá                                                   | gina Inicial 😧 meunome@non                 | me.com |
|---------------------------------------------------------------|----------------------------------------------------------------------------------------------------|----------------------------------------------------------------------------------------------------|---------------------------------------------------------------------------|--------------------------------------------|--------|
| EDITAL<br>NOME<br>Fomento 2025<br>PERIODO                     | Tipo do Proponente     Pessoa Física ou Coleti                                                               | Formulário de Inscriçã<br>a Jados do Projeto                                                                        | io<br>d<br>Planilha Orçamentária                                          | 5<br>Documentos Complementares             |        |
| 30/04/2025 a 13/05/2025 as<br>19:59h<br>PROPOSTA<br>CRIADO EM | Pessoa Física ou Coletivo<br>Nome Completo •<br>Digite uma resposta curta                                    | Atente para o p<br>inclusive observe<br>procuram orientar                                                           | preenchimento<br>e os textos e<br>r o conteúdo a s                        | dos campos,<br>m cinza que<br>er digitado. |        |
| 02/05/2025 13:44h<br>STATUS<br>Rascunho                       | Nome artístico ou nome social (se houver)<br>Digite uma resposta curta<br>CPF •<br>Digite uma resposta curta | <ul> <li>Iodos os campos<br/>asterisco em<br/>obrigatoriamente</li> <li>Lembre-se que<br/>formulário mas</li> </ul> | que possuem p<br>vermelho<br>preenchidos.<br>você pode ir<br>a plataforma | devem ser<br>salvando seu<br>salvará seu   |        |
|                                                               | RG •<br>Digite uma resposta curta                                                                            | formulário autom<br>após quaisquer al                                                                               | aticamente a c<br>terações.                                               | cada 1 minuto                              |        |

Figura 15: Tela de inscrição. Segunda etapa escolhida.

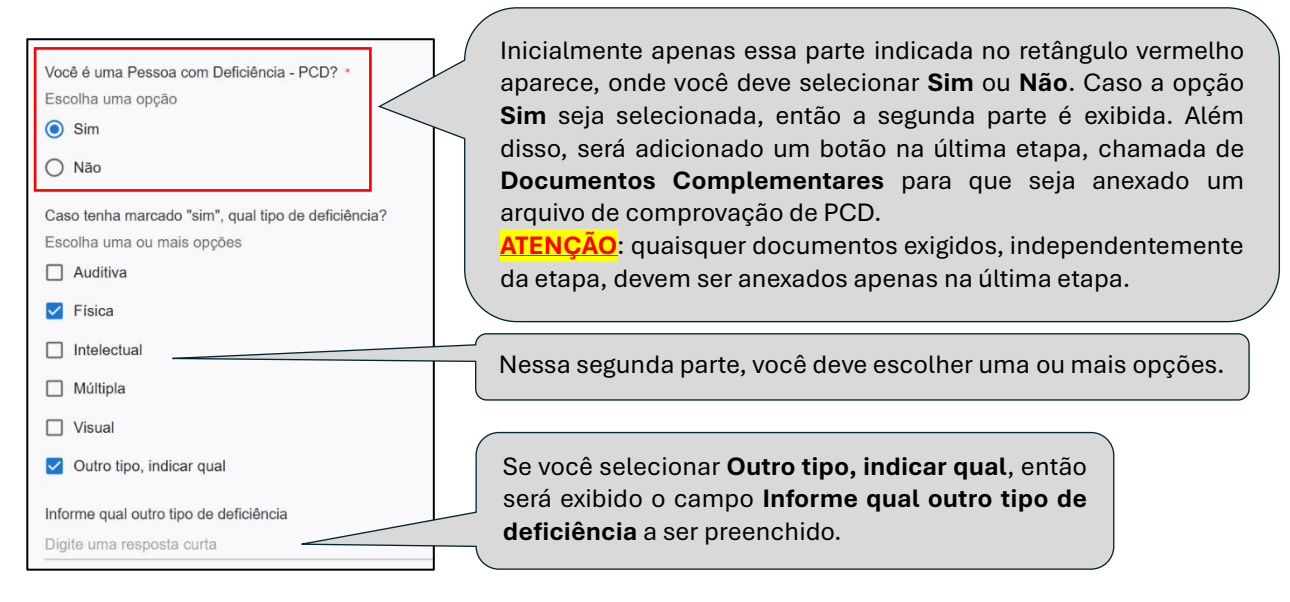

Figura 16: Tela de inscrição. Segunda etapa escolhida. Área da pergunta sobre Pessoa com Deficiência (PCD).

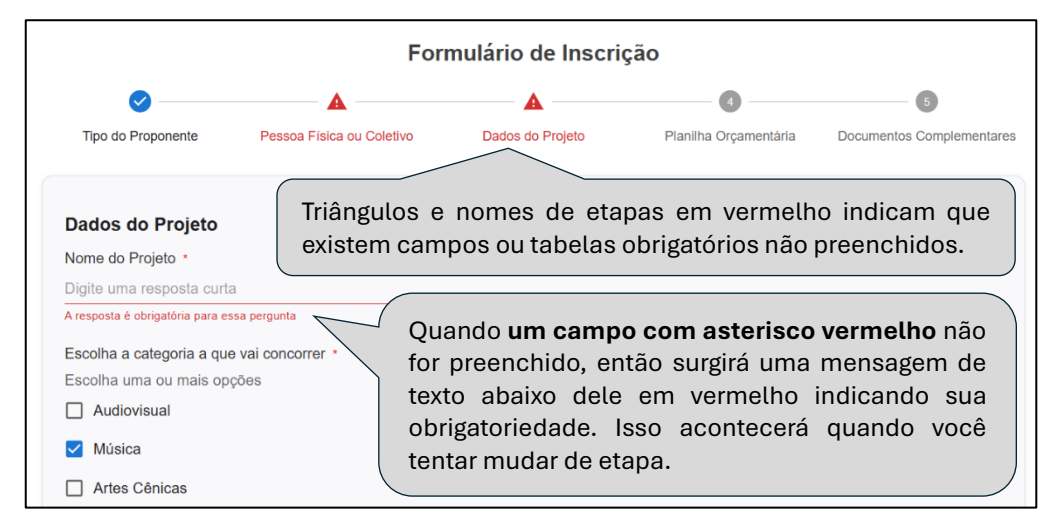

Figura 17: Tela de inscrição. Segunda e Terceira etapas com alertas em triângulos vermelho.

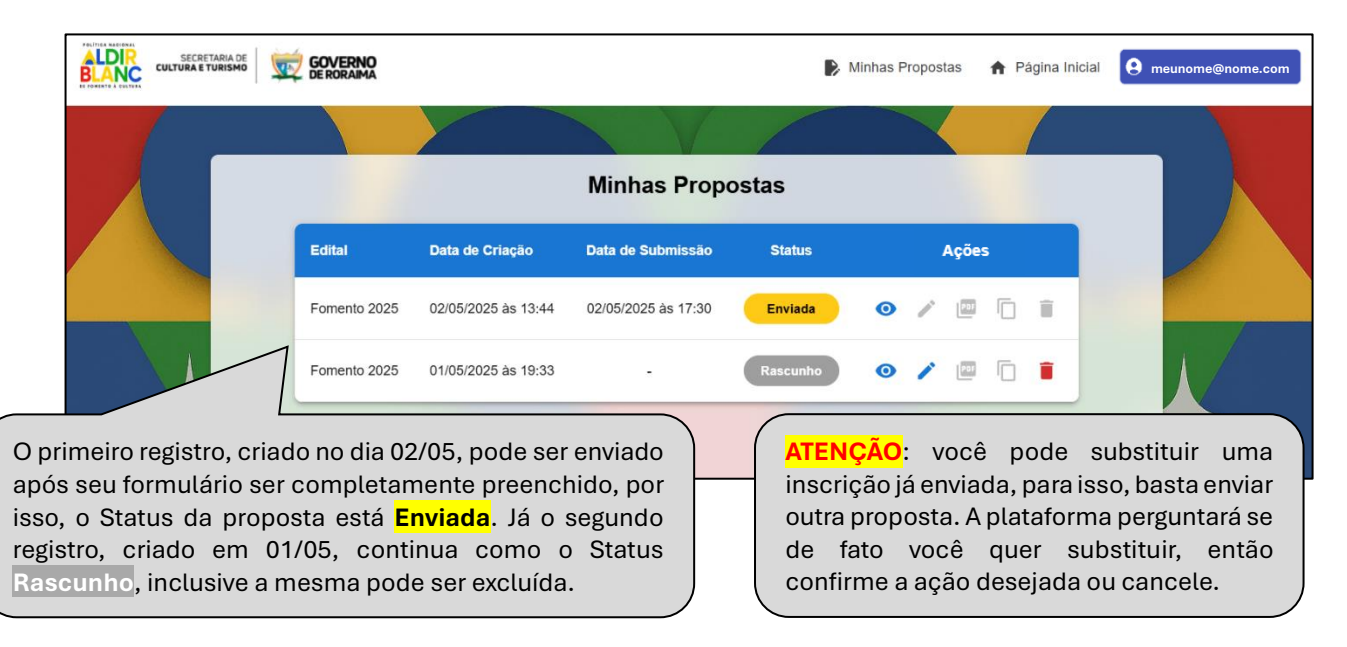

Figura 18: Tela Minhas Propostas com dois registros, onde apenas uma inscrição foi enviada.